CSMAR Solution 用户手册

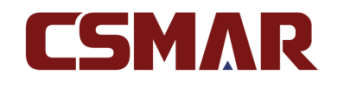

深圳希施玛数据科技有限公司

版权所有 侵权必究

深圳希施玛数据科技有限公司

# 1. 引言

# 1.1. 编写目的

为使用 CSMAR Solution 的用户提供操作指引。

# 1.2. 背景

CSMAR Solution 是深圳希施玛数据科技有限公司开发的 CSMAR 数据库网页版查询 工具,您可以通过登录个人注册账号或者学校机构账号查询下载已有权限的 CSMAR 数据, 同时,您还能直接通过微信支付或者支付宝支付在线购买 CSMAR 数据,方便快捷。

# 1.3. 定义

无

# 1.4. 参考资料

《CSMAR Solution V4.1 用户手册》、《CSMAR Solution V4.2 用户手册》、《CSMAR Solution V4.3 用户手册》、《CSMAR Solution V4.4 用户手册》、《CSMAR Solution V4.5 用户手册》、《CSMAR Solution V4.6 用户手册》、《CSMAR Solution V4.7 用户手册》、《CSMAR Solution V4.8 用户手册》。

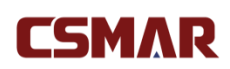

# 2. 用途

## 2.1. 功能特点

### 1、数据查询

直接对 CSMAR 数据进行查询下载,操作方便简单。同时,提供数据下载到邮箱功能 及方案保存功能,方便您下次调用。

### 2、数据超市

提供 CSMAR 系列数据库自主便捷选购服务,可以对数据库资源进行自由组合下单购 买,购买流程简单易操作。在线支付成功后,可立即进行已购买数据表的数据查询下载操作。

## 2.2. 性能特点

无

# 3. 运行环境

# 3.1. 硬件环境

本系统为 B/S 架构。对用户的硬件环境没有特殊要求。用户只需将所使用电脑连接到 网络,正常打开网页,即可使用本系统。

# 3.2. 软件环境

页面推荐分辨率:1280\*960以上

浏览器: Chrome(谷歌)浏览器、搜狗高速浏览器、IE11、火狐浏览器、Safari 浏览器、

深圳希施玛数据科技有限公司

CSMAR

Edge 浏览器,推荐使用 Chrome(谷歌)浏览器。

# 4. 使用过程

# 4.1. 安装与初始化

登录网址: cn.gtadata.com

# 4.2. 使用说明

## 4.2.1 登录及注册

● 已经拥有账号——登录

输入网址,进入 CSMAR Solution 首页,点击导航栏右侧【登录】,在登录弹框中输入

账号、密码登录,验证通过即可进入。

| CSMAR 首页 数据中心 合作数据 数                      | 氨超市 服务与支持               | 0x 110 10 ~ |
|-------------------------------------------|-------------------------|-------------|
|                                           |                         |             |
| 90000+篇文献 अ<br>◆ 客户数: 1000+ ◆ 数据库: 160+ ◆ | 第月CSMAR<br>用户数: 270000+ |             |
| 中国市民地名                                    |                         | ٩.          |
|                                           |                         |             |

| IP : 183.3.221.72 | >    |
|-------------------|------|
|                   |      |
| ▲ 用户名/已验证电话/已验证邮箱 |      |
| € 密野              |      |
| 登录                |      |
|                   | 忘记密码 |
| 还没有账号? 立即注册       |      |

登录账号分学校机构账号和个人注册账号,其中:

个人注册账号:使用注册时的电话、邮箱或用户名均可登录;

学校机构账号:允许多人同时在线,最大同时在线人数一般为50-200人,具体根据学校购 买情况而定。同时,学校机构账号需要验证 IP 范围段, IP 范围内才能正常登录使用,支持 使用 IP 自动登录。

● 没有账号——注册

您可以通过注册成为网站成员,点击首页导航栏右侧【注册】,注册可选择 Edu 邮箱注 册或者手机号注册(手机号注册需要上传证件),在注册页面填写相关信息即可。注册成功 后该个人注册账号即可拥有所在单位的 CSMAR 数据权限,但是数据权限仅在所在单位提 供的 IP 范围内使用。注意,"所在单位名称"必须如实填写,后续如需更改(Edu 邮箱注册 用户无法修改所在单位,需用新的 Edu 邮箱进行注册),手机号注册可在个人中心-基本信 息上传相应的证件-勾选"修改单位名称",提交审核通过即可。

| CSMAR | 欢迎注册 | ł                                                  | 已经注册?直接登录 / 忘记密码 |
|-------|------|----------------------------------------------------|------------------|
|       |      |                                                    |                  |
|       |      | edu邮箱注册 手机号注册                                      |                  |
|       |      | 仅能在所在单位PP范围内访问所在单位购买的数据权限,学生及老师可享有数据超市至少九折永久优惠政策   |                  |
|       |      | 2         3           身份論证         填写信息         完成 |                  |
|       |      | *edu郎箱 edu郎箱                                       |                  |
|       |      | " <b>验证码</b> 请输入验证码 发送验证码                          |                  |
|       |      | <u>स</u> —न्                                       |                  |
|       |      |                                                    |                  |

#### ● 个人注册账号密码丢失——忘记密码

您可以通过"忘记密码"功能找回您丢失的密码。具体操作为:点击登录弹框【忘记密码】或者注册页面的【忘记密码】,在重置密码页面选择重置密码方式,Edu邮箱或者手机号,身份验证完成后,输入新密码,系统验证通过即可重新登录。

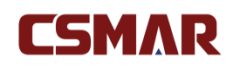

CSMAR 重置密码

| 身份验证 |        | 重置密码        | 完成 |
|------|--------|-------------|----|
|      | *edu邮箱 | 邮箱          |    |
|      | *验证码   | 清输入验证码发送验证码 |    |
|      |        | 下一步         |    |

### 4.2.2 首页

登录成功,进入网站首页,首页主要包括 CSMAR 最新滚动资讯、功能模块介绍、产品动态、和现有客户4个模块,其中:功能模块包括 Python 数据接口、跨表查询、单表查询三个模块的功能介绍和快捷入口。

### 4.2.3 数据中心\_单表查询

数据中心单表查询模块提供 CSMAR 系列数据的查询下载服务,您可以进行字段搜索、数据下载、保存方案等操作;在此模块中,CSMAR 数据库结合实证研究专题,按研究方向进行数据分类,满足不同研究者的需求。CSMAR 数据库目前包含 **18 个系列**和 **160+个子** 数据库,同时我们的数据库也在不断更新。其中 18 个系列分别为:

因子研究系列/绿色经济系列/人物特征系列/银行研究系列/股票市场系列/公司研究系列/ 基金市场系列/债券市场系列/衍生市场系列/经济研究系列/行业研究系列/货币市场系列/ 海外研究系列/板块研究系列/市场资讯系列/专题研究系列/科技金融系列/商品市场研究系 列。

# CSMAR

#### 1. 关键字搜索 (支持模糊搜索)

在搜索框中输入关键字,搜索框下显示包含关键字的十个相关字段、数据表、数据库信息,点击搜索,包含此关键字的字段/表/数据库结果将查找出来。比如输入"股票",点击"股票价格"进行搜索,在弹出来的对话框中显示搜索的结果。如图所示:

| (近) / 数据中心 / 单表查询                                           | 7 <b>X</b>        |          | 股票                     |
|-------------------------------------------------------------|-------------------|----------|------------------------|
|                                                             | 10                |          | 股票                     |
|                                                             |                   |          | 股票支付表                  |
| 14                                                          | 大筆な扇              | 演计研究     | 股票价格                   |
| ## 热门数据库 ▶                                                  |                   | W.       | 买方相对卖方换 <b>股</b> 比例(%) |
| 股票市场系列                                                      | 行业财务指标            | 基金经理人物特  | 股票来源编码                 |
|                                                             | 文化研究              | 偏托行业     | 股票巾吻衍生指标<br>           |
| 因子研究系列                                                      | 士· <b>Z</b> ·K·Wh | い西土はないたち | 股票总市值                  |
| 公司研究系列                                                      | TD AUTHERX        | 版示印刷机注相  |                        |
|                                                             | 财务报表              | 财务报表附注   |                        |
| 人物特征系列                                                      | 财务指标分析            | 财务报告审计意  | ۵.                     |
|                                                             |                   |          |                        |
|                                                             |                   |          |                        |
| 数据搜索                                                        |                   |          | ×                      |
| <b>子段结果</b><br><b>字段名 - 来源表 - 来源库</b><br>股票价格 - 股票支付表 - 并购重 | 结果 库结果<br>重组      |          |                        |
| TESSENTIA - TESSEET DAS - DVILLO                            |                   |          |                        |
| 股票价格 - 股票风格表 - 股票;                                          | 市场衍生指标            |          |                        |
| 股票价格 - 前十名股东持股变法                                            | 动情况表(季) - 行为金融    |          |                        |
| <b>股票价格 - 股票</b> 支付表 - 海外國                                  | 直接投资              |          |                        |
| <b>股票价格 - 股票</b> 支付表 - 家族1                                  | <u> </u>          |          |                        |
| 股票价格指数 - 股票价格指数                                             | (年) - 一带一路        |          |                        |
| 标的 <mark>股票价格</mark> - 权证定价重要                               | 参数表 - 权证市场        |          |                        |
| 合并 <mark>股票价格</mark> - 吸收合并表 - 纬                            | 并购重组              |          |                        |
| 合并 <mark>股票价格</mark> - 吸收合并表 - 新                            | 所三板并购重组           |          |                        |

您可以通过点击字段结果、表结果或者库结果的信息,进入相应页面。如点击字段结果 的"股票价格"字段,树节点展开,打开字段所在表,字段高亮显示。如下图所示:

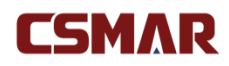

海外并购重组 — 支付情况 — 股票支付表

| 本表数据总记录数: | : | 181 | 条 |  |
|-----------|---|-----|---|--|
|-----------|---|-----|---|--|

| 三 字段设置 ❷                                                                                              |     |                          | 字段说明 |
|----------------------------------------------------------------------------------------------------|-----|--------------------------|------|
| 请输入关键字进行字段搜索                                                                                          | 搜索  |                          |      |
| 选择: 全选                                                                                                | 5/6 | 已选:1/6                   | 全部删除 |
| <ul> <li>• 支付金额</li> <li>• 股票价格</li> <li>• 发行数量</li> <li>• 买方相对卖方换股比例(%)</li> <li>• 股票来源编码</li> </ul> |     | <ul> <li>事件ID</li> </ul> |      |

#### 2. 数据查询

如果您希望查看某个数据库的数据,只需点击【数据中心】-"单表查询"指定系列界面的某个数据库名称,将会进入当前数据库的数据查询页面。有权限的数据库为黑色字体显示,无权限的数据库为灰色字体显示。

| 首页 / 数据中心 / 单表查询      |                        | 字段康名库名 Q         |  |
|-----------------------|------------------------|------------------|--|
| D. 单表查询 D. 单表查询 D. 参表 | 表音向                    | 显示设置 <b>全部</b> ~ |  |
| 推荐<br>热门数据库 ▶         | <b>供应链研究</b><br>有权限数据库 | 分析師預測            |  |
| 股票市场系列                | 银行财务                   | 债券市场             |  |
| 因子研究系列                | 治理结构                   | 宏观经济             |  |
| 公司研究系列                | 区域经济                   | 资本结构             |  |
|                       | 事件研究                   | 基本分析             |  |
| 入物特征系列                | 财务报告审计意见               | 财务报表附注           |  |
| 基金市场系列                | 财务报表                   | 股东               |  |
| 债券市场系列<br>            | 市场捐数 无权限数据库            | 首次公开发行(A股)       |  |
| 衍生市场系列                | 违规处理                   | 增发配股             |  |
| 经济研究系列                | 股票市场交易                 | 股票市场衍生指标         |  |
| 绿色经济系列                | 内部控制                   | 并购重组             |  |

如果您只需查看有权限或无权限的数据库,可进行显示设置为"有权限"或"无权限",

默认是全部显示。

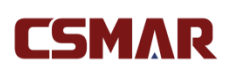

| 首页 / 数据中心 / 单表查询   |          |            | 字段/表名/库名 | Q                |
|--------------------|----------|------------|----------|------------------|
| 京 単表查询     京       | 查询       |            | 1        | 显示设置全部一个         |
| <u>推</u> 荐 热门数据库 ▶ | 供应链研究    | 分析师预测      |          | <b>全部</b><br>有权限 |
| 股票市场系列             | 银行财务     | 债券市场       |          | 无权限              |
| 因子研究系列             | 治理结构     | 宏观经济       |          |                  |
| 八日田会を知             | 区域经济     | 资本结构       |          |                  |
|                    | 事件研究     | 基本分析       |          |                  |
| 人物特征系列             | 财务报告审计意见 | 财务报表附注     |          |                  |
| 基金市场系列             | 财务报表     | 股东         |          |                  |
| 债券市场系列             | 市场指数     | 首次公开发行(A股) |          |                  |
| 衍生市场系列             | 违规处理     | 增发配股       |          |                  |

数据库的数据查询页面展示当前数据库的数据表信息,其中:黑色字体显示有权限的数

据表,灰色字体显示无权限的数据表。

| 股票市场     | 洨易  | 数据查询下载 字段说明与样本数                     | 据 数据库简介 采用CSMAR           | 论文               |      |
|----------|-----|-------------------------------------|---------------------------|------------------|------|
| 基本数据     |     | 各分市场交易数据— 日历文件<br>本表数据总记录数: 49131 条 |                           |                  |      |
| 个股交易数据   |     | □ 时间设置 ②                            |                           |                  |      |
| 日个股回报率文件 |     |                                     |                           |                  |      |
| 周个股回报率文件 | 有权限 | *特别提示:本表以[日历日期]字段为时间                | 问查询基准,数据开始时间:1990-12-19,数 | 据结束时间:2021-09-10 |      |
| 月个股回报率文件 |     | 时间区间 开始时间 目 请选择                     | 结束时间 📄                    | 青选择              |      |
| 年个股回报率文件 |     | ○ 时间不限                              |                           |                  |      |
| 各分市场交易数据 | -   | 三 字段设置 😡                            |                           |                  | 字段说明 |
| 日历文件     |     |                                     |                           |                  |      |
| 日市场回报率文件 |     | 请输入关键字进行字段搜索                        | 搜索                        |                  |      |
| 周市场回报率文件 | 无权限 | 选择: 全选                              | 2/4 已选:                   | 2/4              | 全部删除 |
| 月市场回报率文件 |     | ⊕ 星期                                | 日 日                       | 场类型              |      |
| 年市场回报率文件 |     | ① 开市情况                              | ⊖ E.                      | 历日期              |      |
| 综合市场交易数据 | +   |                                     |                           |                  |      |
| 指数信息     |     |                                     |                           |                  |      |

#### 3. 时间设置

| 🗒 时间设置 🛿 |                                                        |  |
|----------|--------------------------------------------------------|--|
| * 特别提示:2 | 以[首次上市日期]字段为时间查询基准,数据开始时间:1990-12-10,数据结束时间:2020-03-02 |  |
| ● 时间区间   | 开始时间 🗐 1990-12-10 结束时间 🗐 2020-03-02                    |  |
| ○ 时间不限   |                                                        |  |

设置所需查询的数据时间区间,无权限的数据表不可进行时间设置;有权限的数据表时

# CSMAR

间设置范围是权限内的时间区间。针对一些数据量较大的数据表,限制每次查询数据的年份。

4.代码设置:

您可以通过以下三种方式进行代码设置:全部代码、代码选择、代码导入(请严格按照 代码模板进行导入):

| 🗄 代码设置 🕑 |      |      |
|----------|------|------|
| ○ 代码选择   | 代码选择 |      |
| ○ 代码导入   | 文件选择 | 模板下载 |
| ● 全部代码   |      |      |

代码选择:点击【代码选择】,选择代码分类(可以组合分类),树节点有【我的代码】分 类。

- 可选代码区域:点击"全选",默认将可选代码区域的代码全部选中移至已选代码区域;
   点击可选区域的某个代码,将自动移至已选代码区域。
- 已选代码区域:点击"全部删除",默认将已选代码区域的代码全部选中移至可选代码
   区域;当点击已选代码区域的某个代码,将自动移至可选代码区域。
- 代码导出和保存:可以对已选代码区域的代码进行导出,导出格式有 TXT 和 EXCEL 两种,同时,还能将已选代码区域的代码保存,输入代码方案名称即可保存。在左侧【我的代码】模块进行查看历史保留的代码方案。注:【我的代码】只保存的 10 条记录,如果需要新增代码方案,需删除历史记录后才能进行保存。

#### CSMAR Solution 用户手册

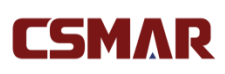

| 代码选择          |                  |                   |
|---------------|------------------|-------------------|
| 代码搜索          | 可选代码 [3903] 个 全选 | 已选代码 [9] 个 全部删除   |
| 田股票市场分类       | ⊙ 000002(万科A)    | ⊙ 000001(平安银行)    |
| ⊞ST&≢ST       | ④ 000004(国农科技)   | ○ 000003 (PT 金田A) |
| 田证监会2001版行业分类 | ④ 000006(深振业A)   | ⊙ 000005(世纪星源)    |
|               | ④ 000008(神州高铁)   | ⊙ 000007(全新好)     |
|               |                  | ○ 000009 (中国宝安)   |
|               | 000014(沙河股份)     | ○ 000011(深物业A)    |
|               | ⊕ 000016(深康佳A)   | ⊙ 000012(南玻A)     |
| 田我的代码         | ④ 000017(深中华A)   | ⊙ 000013(*ST 石化A) |
|               | ④ 000018(神城A退)   | ○ 000015 (PT 中浩A) |
|               | ④ 000019(深粮控股)   | txt               |
|               | ④ 000020(深华发A)   | excel             |
|               |                  | 导出 > 保存 确定        |

代码导入:点击【文件选择】按钮,在弹出对话框中选中本地代码导入文件。请严格按照【模

板下载】下载的模板进行导入。

全部代码:在所有代码范围内进行检索。

#### 5.字段选择:

选择需要查询下载的字段。您可以通过以下操作进行字段的选择和删除:

- 单击字段项或者点击【全选】按钮进行字段选择。
- 单击字段项或者点击【全部删除】按钮进行取消选择。

如果当前数据表包含字段太多,您可以通过在输入框内输入您想查找的字段关键字进行

实时搜索。如需了解当前数据表的字段说明,可点击【字段说明】进行查看。

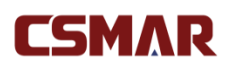

| ☴ 字段设置 🛛     |      |                 | 設道明 |
|--------------|------|-----------------|-----|
| 请输入关键字进行字段搜索 | 搜索   |                 |     |
| 选择: 全选       | 8/12 | 已选: 4/12 全部 (1) | 除   |
| ④ 公司中文名称     |      | ⊙ 证券代码          |     |
| ⊕ 公司英文名称     |      | ○ 证券简称          |     |
| ⊕ 行业分类标准     |      | ⊙ 更新日期          |     |
| ④ 行业代码(新)    |      | ○ 首次上市日期        |     |
| ④ 行业名称       |      |                 |     |
| ④ 主承销商       |      |                 |     |
| ④ 上市推荐人      |      |                 |     |
| ④ 公司国际互联网址   |      |                 |     |
|              |      |                 |     |
|              |      |                 |     |
|              |      |                 |     |

#### 6.条件筛选:

如果您想对查询数据设定筛选条件,可以通过设置条件方式进行条件限定,以满足符合 一个或者多个条件组合的数据结果。 **例如**:财务报表-资产负债表中,我们希望查出在 2018-2019 年年报的财务数据。操作步骤:

(1)选择字段:会计期间

(2)选择条件运算符: 包含

(说明:针对不同类型的数据,系统自动判别加载运算符合相应的取值输入控件,比如日期,

将弹出日期选择窗体,避免您误输入错误格式的日期,减少操作错误的几率。)

(3)条件取值:设置为\_\_\_\_12-31。

(4) 点击添加按钮,则此条件添加到条件列表中。

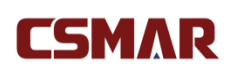

| 民 条件                   | 特筛选 🔺 😮 |     |      |      |     |            |     |
|------------------------|---------|-----|------|------|-----|------------|-----|
| 字段                     | 会计期间    |     | ~ 运算 | 符 包含 | ~ f | 条件值 🗐12-   | -31 |
| 单位:[没有单位] 字段类型:[时间] 添加 |         |     |      |      |     |            |     |
| 序号                     | 字段      | 运算符 | 条件   | 值    | 单位  | 条件关系       | 操作  |
| 1                      | 会计期间    | 包含  | 12-3 | 31   |     | AND $\vee$ | 删除  |

注:您在作多个条件组合筛选时,选择的条件间组合默认是 AND 的关系。您可以自行设置, 查询数据的计算逻辑是:(((序号1序号2的条件关系序号2)序号3的条件关系序号3) 序号4的条件关系序号4)...

7. 下载数据

设置好查询条件后,点击【下载数据】。新页面打开数据下载概要,如下图:

○下载数据概要

| 下载表名   | 资产负债表                                                                                                    |
|--------|----------------------------------------------------------------------------------------------------|
| 数据区间   | 1990-12-31 至 2020-06-30                                                                                                    |
| 选择代码   | 全部代码                                                                                                    |
| 输出类型   | Excel2007格式(*.xisx)                                                                                                    |
| 选择字段   | 证券代码[Sikcd] 会计期间[Accper] 报表类型[Typrep] 货币资金[A001101000] 结算备付金[A0d1102000] 现金及存放中央银行款项[A0b1103000] 费金属[A0b1105000]<br>拆出资金净额[A0f1106000] 衍生金融资产[A0f1108000] |
| 筛选条件   | [Accper] LIKE '%12-31%'                                                                                                    |
|        |                                                                                                    |
|        |                                                                                                    |
| 下载提示   |                                                                                                    |
| ◎ 此次下载 | 数据仅在站内保存48小时                                                                                                    |
| 0 点击鼠标 | 右键"链接另存为…"即可保存                                                                                                    |
| 0数据输出  | 完成点击下方链接进行保存                                                                                                    |
| [      | 资产负债表134931432zip(2.9MB,共 81854 条)                                                                                                    |

您将看到具体的条件设置信息,同时,下方显示查询数据的下载压缩包。点击压缩包名称,可直接下载数据到本机。注:下载数据仅保存48小时,您可以在【个人中心-下载记录】模块找到历史下载信息。

#### 8. 保存方案和下载到邮箱

如果您想保存查询条件设置,可以在数据查询页面选中"保存方案",同时输入方案名称,即可在【个人中心-我的方案】模块进行查询调用。

您还能直接选中"邮箱",输入邮箱地址,系统将自动发送此次查询下载的数据包链接 到您输入的邮箱,您可以通过登录邮箱,点击链接自动获取压缩包,邮箱链接只保存48小时。

| ✔ 邮箱   | csmar@csmar.com       |
|--------|-----------------------|
|        | 不支持gmail邮箱和hotmail邮箱  |
| ✔ 保存方案 | 创业板股票                 |
|        | 保存方案可在【个人中心-我的方案】页面查询 |
|        |                       |
| 下载数据   | 预览数据重置                |

#### 9. 字段说明与样本数据、数据库说明书、采用 CSMAR 论文

如果您想查看某个数据表的样本数据或字段说明,请点击【字段说明和样本数据】。或者,您可以通过点击【数据库说明书】查看当前数据库的简介和下载数据库说明书。当有此数据库的表权限时,才能下载数据库说明书。

| CSMAR 🕷                   | 页 数据中心         | 合作数据    | 数据超市 月     | 服务与支持        |            |       | CSMA           | R-管理员   简、 |
|---------------------------|----------------|---------|------------|--------------|------------|-------|----------------|------------|
| 前页 / 数据中心 / 单表查询 / 股票市场系列 | / 股票市场交易       |         |            |              |            |       | 字段/表名/库名       | ۵          |
| 股票市场交易                    | 数据查            | 向下载     | 字段说明与样本数排  | 居 数据库简介      | ↑ 采用CSMAR能 | 汶     |                |            |
| 基本数据                      | +<br>+<br>样本数据 | 数据 — 日午 | 股回报率文件     |              |            |       |                |            |
| 个股交易数据                    | -<br>          | 447月    | 六星日期       | 日开商价         | 日晷高价       | 日晷    | 库价 日收费价        | 日本服業       |
| 日个股回报率文件                  | ML.93          | FLORD   | 2001110    | ETA L THE RI | LINGIN     | E140  |                | нтво       |
| 周个股回报率文件                  | 603897         |         | 2019-01-02 | 23.01        | 23.28      | 22.74 | 22.81          | 2176373    |
|                           | 603898         |         | 2019-01-02 | 15.33        | 15.7       | 15.11 | 15.33          | 852951     |
| 月个服回搬率文件                  | 603899         |         | 2019-01-02 | 30.15        | 30.24      | 28.04 | 28.86          | 3435768    |
| 年个股回报率文件                  | 603900         |         | 2019-01-02 | 11.88        | 11.99      | 11.71 | 11.82          | 629531     |
| 各分市场交易数据                  | + 603901       |         | 2019-01-02 | 6.59         | 6.69       | 6.59  | 6.62           | 968100     |
|                           | 603903         |         | 2019-01-02 | 20.84        | 21.5       | 20.12 | 20.15          | 1865700    |
| 与百中初父 <b>初</b> 奴婚         | 603906         |         | 2019-01-02 | 8.65         | 8.72       | 8.55  | 8.63           | 1106160    |
| 指数信息                      | + 603908       |         | 2019-01-02 | 24.38        | 24.68      | 23.88 | 24.51          | 963600     |
| 汇率及利率                     | + 603909       |         | 2019-01-02 | 25.52        | 26.12      | 25.41 | 25.7           | 1089096    |
|                           | 603912         |         | 2019-01-02 | 13.32        | 13.95      | 13.32 | 13.7           | 4097856    |
|                           | 603916         |         | 2019-01-02 | 11.67        | 11.9       | 11.46 | 11.47          | 5060825    |
|                           | 603917         |         | 2019-01-02 | 12.08        | 12.17      | 11.96 | 12.01          | 1209320    |
|                           | 603918         |         | 2019-01-02 | 11.88        | 12.03      | 11.65 | 11.99          | 592202     |
|                           | 字段说明           |         |            |              |            |       |                |            |
|                           | 序号             |         | 字段         | 数据类型         | 字段标题       | I     | 字段说明           |            |
|                           | 1              | Stkcd   |            | Nvarchar     | 证券代码       |       | 以上交所、深交所公布的证券代 | 代码为准       |
|                           | 2              | Trddt   |            | Datetime     | 交易日期       |       | 以YYYY-MM-DD表示  |            |
|                           | 3              | Opnprc  |            | decimal      | 日开盘价       |       | A股以人民币元计,上海B以美 | 元计,深圳B以    |

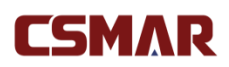

如果您想了解采用数据库发表的文献情况,可点击【采用 CSMAR 论文】查看,目前

主要展示《会计研究》、《经济研究》、《金融研究》等期刊中采用 CSMAR 数据的文献列表。

| CSMAR                    | 首页      | 数据中心               | 合作数据         | 数据超市                       | 服务与支持                                           |             |       | CSMAR-管理员                   | │ 简 〜 |
|--------------------------|---------|--------------------|--------------|----------------------------|-------------------------------------------------|-------------|-------|-----------------------------|-------|
| 首页 / 数据中心 / 单表查询 / 股票市场; | 系列 / 股票 | 東市场交易              |              |                            |                                                 |             |       | 字段/表名/库名                    | Q     |
| 股票市场交易                   |         | 数据查                | 的下载          | 字段说明与样2                    | 本数据 数据库简介                                       | 采用CS        | MAR论文 |                             |       |
|                          |         | 股票市场               | 交易           |                            |                                                 |             |       |                             |       |
| 基本数据                     |         |                    | 期刊名称         |                            | 文献名称                                            |             | 发表年份  | 相关数据库                       |       |
| 个股交易数据<br>日へ股回报率文件       | -       | Journal<br>Finance | of Corporate | Cross-borde                | er acquisitions and employme                    | nt policies | 2020  | 财务报表 / 股票市场交易               |       |
| 周个股回报率文件                 |         | Journal<br>Finance | of Corporate | Corporate b<br>price crash | oard reforms around the work                    | d and stock | 2020  | 股票市场交易                      |       |
| 月个股回报率文件                 |         | Journal<br>Finance | of Corporate | Do technolo<br>information | gy spillovers affect the corpor<br>environment? | rate        | 2020  | 股票市场交易 / 业绩预告               |       |
| 年个股回报率文件<br>各分市场交易数据     | +       | Journal<br>Finance | of Corporate | Is language<br>R&D investr | an economic institution? Evid<br>ment           | lence from  | 2020  | 财务报表 / 股票市场交易 / 上市公司研发创新    |       |
| 综合市场交易数据                 | +       | Journal<br>Finance | of Corporate | The impact                 | of monetary policy on M&A ou                    | utcomes     | 2020  | 股票市场交易 / 财务指标分析             |       |
| 指数信息                     |         | Journal            | of Corporate | Protection o               | of proprietary information and I                | financial   |       |                             |       |
| 汇率及利率                    | +       | Finance            |              | reporting op<br>experiment | acity: Evidence from a natura                   | l           | 2020  | 股票市场交易                      |       |
|                          |         | Journal<br>Finance | of Corporate | It's who you<br>and CSR pe | know that counts: Board con<br>erformance       | nectedness  | 2020  | 治理结构 / 财务报表 / 股票市场交易 / 财务指标 | 分析    |
|                          |         | Journal            | of Corporate | So far away                | from me: Firm location and th                   | ne          | 2020  | 职事士扬大同                      |       |

## 4.2.4 数据中心\_跨表查询

| CSMAR            | 首页          | 数据中心 | 合作数据                  | 数据超市                  | 服务与支持                                 |          | CSMAR-管理员 | 简~  |
|------------------|-------------|------|-----------------------|-----------------------|---------------------------------------|----------|-----------|-----|
| 首页 / 数据中心 / 跨表查询 |             |      |                       |                       |                                       | 字段/表名/库名 |           |     |
| <b>〕</b> 单表查询    | <b>同</b> 跨表 | 查询   |                       |                       |                                       |          | 显示设置全     | 部 ~ |
| ■ 指标列表 🕑         |             |      |                       |                       |                                       |          |           |     |
| 可选指标             |             |      | 已选指标[0/50]            |                       |                                       |          | 取消全部      | ŧ   |
| 请输入关键字           |             | 搜索   | 请从左侧"可逆<br>提示:        | 儲标"区域选择需              | <b>零要的指标</b>                          |          |           |     |
| 田股票市场系列          |             |      | 1. 单击"可选排<br>2 "已洗指标" | a标"区域指标名和<br>区域只能通过1册 | 尔,即成功选择指标,"已选指标"区域同步显示此指标。<br>赊)减小指标. |          |           |     |
| 田因子研究系列          |             |      |                       |                       |                                       |          |           |     |
| 田公司研究系列          |             |      |                       |                       |                                       |          |           |     |

数据中心\_跨表查询模块实现了 CSMAR 不同数据表中指标的自由组合,内容主要涉及股票市场、公司研究、基金研究、经济研究等研究系列,包含 80+个数据库(如股票市场 交易、财务报表、财务指标分析、治理结构、分析师预测、家族企业等),700+张表、10000+ 个字段。

如果只需查看有权限或无权限的数据库,可进行显示设置为"有权限"或"无权限", 深圳希施玛数据科技有限公司

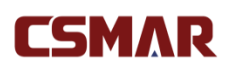

默认是全部显示。

### 1. 指标选择

选择需要查询下载的字段。您可以通过以下操作进行字段的选择和删除:

- 单击左侧可选指标区域的字段项进行字段选择。
- 单击左侧可选指标区域的字段项或者点击右侧已选指标区域的【删除】按钮进行已选指 标删除。

股票和基金相关指标不能同时选择。如果某个数据表有多种数据类别,比如财务报表有"合并报表"和"母公司报表"两种类别,可以点击右侧数据表后面灰色字段进行设置。

| 三 指标列表           |                           |
|------------------|---------------------------|
| 可选指标             | 已选指标[5/50] 取消全选 删除        |
| 请输入关键字 <b>搜索</b> | ☑ 表-1 财务报表-利润表 报表类型(合并报表) |
| 营业总收入            | ☑ 利息净收入                   |
| 营业收入             | ☑ 营业总收入 ☑ 利息收入            |
| 利息净收入            | ☑ 利息支出                    |
| 利息收入             |                           |

如果希望快速查询指标,可在搜索框中输入关键字,包含此关键字的字段/表/数据库结 果将查找出来。比如输入"资产负债",如图所示:

| ■ 指标列表 🛛 |    |
|----------|----|
| 可选指标     |    |
| 资产负债     | 捜索 |
| □公司研究系列  |    |
| 一海外直接投资  |    |
| 一财务指标表   |    |
| 资产负债率    |    |
| 一财务报表    |    |
| 一资产负债表   |    |
| 一财务指标分析  |    |
| - 偿债能力   |    |
| 资产负债率    |    |

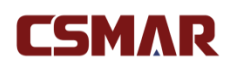

#### 2. 时间设置

设置所需查询的数据时间区间,如果选择的指标来源数据表中包含数据量较大的数据

表,限制每次查询3年的数据。

#### 3.代码设置:

您可以通过以下三种方式进行代码设置:全部代码、代码选择、代码导入(请严格按照 代码模板进行导入):

| 代码设置   |      |      |
|--------|------|------|
| ○ 代码选择 | 代码选择 |      |
| ○ 代码导入 | 文件选择 | 模板下载 |
| ● 全部代码 |      |      |

代码选择:点击【代码选择】,选择代码分类(可以组合分类),树节点有【我的代码】分 类。

- 可选代码区域:点击"全选",默认将可选代码区域的代码全部选中移至已选代码区域;
   点击可选区域的某个代码,将自动移至已选代码区域。
- 已选代码区域:点击"全部删除",默认将已选代码区域的代码全部选中移至可选代码
   区域;当点击已选代码区域的某个代码,将自动移至可选代码区域。
- 代码导出和保存:可以对已选代码区域的代码进行导出,导出格式有 TXT 和 EXCEL 两种,同时,还能将已选代码区域的代码保存,输入代码方案名称即可保存。在左侧【我的代码】模块进行查看历史保留的代码方案。注:【我的代码】只保存的 10 条记录,如果需要新增代码方案,需删除历史记录后才能进行保存。

#### CSMAR Solution 用户手册

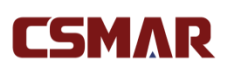

| - —<br>代码选择   |                  |                    |
|---------------|------------------|--------------------|
| 代码搜索          | 可选代码 [3903] 个 全选 | 已选代码 [9] 个 全部删除    |
| 田股票市场分类       | ④ 000002(万科A)    | ○ 000001(平安银行)     |
| ⊞ST & ≢ ST    | ④ 000004(国农科技)   | ○ 000003 (PT 金田A)  |
| 田证监会2001版行业分类 | ④ 000006(深振业A)   | ○ 000005(世纪星源)     |
|               | 🕣 000008(神州高铁)   | ⊙ 000007(全新好)      |
|               |                  | ○ 000009(中国宝安)     |
|               | 000014(沙河股份)     | ○ 000011(深物业A)     |
|               | ④ 000016(深康佳A)   | ○ 000012(南玻A)      |
| 出我的代码         | ↔ 000017(深中华A)   | ○ 000013 (*ST 石化A) |
|               | ④ 000018(神城A退)   | ○ 000015 (PT 中浩A)  |
|               | ④ 000019(深粮控股)   | txt                |
|               | 🕣 000020(深华发A)   | excel              |
|               |                  | 导出 > 保存 确定         |

代码导入:点击【文件选择】按钮,在弹出对话框中选中本地代码导入文件。请严格按照【模

板下载】下载的模板进行导入。

**全部代码**:在所有代码范围内进行检索。

#### 4.下载数据

设置好查询条件后,点击【下载数据】。新页面打开数据下载概要,如下图:

### CSMAR

▶ 下载数据概要

 指标列表
 振表类型[Typrep]利息净收入[Bbd1102000]利息收入[Bbd1102101]利息支出[Bbd1102203]

 数据区向
 2019-03-07 至 2020-03-07

 选择代码
 全部代码

 输出类型
 Excel2007格式(\*.xisx)

您将看到具体的条件设置信息,同时,下方显示查询数据的下载压缩包。点击压缩包名称,可直接下载数据到本机。注:下载数据仅保存48小时,您可以在【个人中心-下载记录】模块找到历史下载信息。

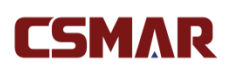

#### 5.下载到邮箱

您还能直接选中"邮箱",输入邮箱地址,系统将自动发送此次查询下载的数据包链接 到您输入的邮箱,您可以通过登录邮箱,点击链接自动获取压缩包,邮箱链接只保存48小 时。

## 4.2.5 合作数据

预览数据

下载数据

| CSMAR                                                                                           | 首页               | 数据中心     | 合作数据    | 数据超市    | 服务与支持        |           | CSMAR-管理员 | 简 ~ |
|-------------------------------------------------------------------------------------------------|------------------|----------|---------|---------|--------------|-----------|-----------|-----|
| 首页 / 合作数据                                                                                       |                  |          |         |         |              | 字段/表名/库名  |           |     |
| 以下为CSMAR官方合作数据产品,如将<br>E-mail:dataservice@csmar.com<br>电话:0755-8656 7327 400-639-6<br>我有数据,我要合作 | 需购买 , 您可<br>3883 | 以直接通过如下; | 方式联系我们: |         |              |           |           |     |
| WinGo财经文本数据                                                                                     |                  | 专利福      | 纼用      |         | 民众能源问题意向(倾向) |           |           |     |
| 绿色专利                                                                                            |                  |          | 润灵环     | F球ESG评级 |              | 商道融绿ESG评级 |           |     |

合作数据模块展示我司与专家学者共同开发的数据库信息,如果您希望与我们合作,可 点击"我有数据,我要合作",填写您的数据内容,提交成功后我司将有专人与您进行合作 洽谈。合作数据的数据查询下载相关模块设置同 4.2.3 数据中心-单表查询。

#### WinGo 财经文本数据介绍

WinGo 财经文本分析数据平台是一整个大的文本分析的模块,里面有几十种不同的文本分析的应用和基于文本分析获得的数据库。WinGo 财经文本数据平台是中国首家基于中美上市公司披露文本的人工智能财经数据平台,包含中美上市公司的文本分析,中国政府文件的文本分析,新冠疫情以及专利的数据库。平台从学术研究需求出发,针对中美两国截然不同的文本披露规则和财经文本特点,应用自然语言处理、深度学习和人工智能技术对财

经文本进行深度加工,给用户提供财经文本的词频、相似词、文本特征等全新深度处理的数据,从而为学术研究、投资决策应用等提供多方位支持。

点击导航栏右侧【登录】,在登录弹框中输入个人在线注册账号/学校公共账号、密码登

录。

| nGo 文构财经文本数据平台   | à              |           | 首页          | 数据产品知识库        | ជ័         | 论文数据公开 帮助      | 登录  | 注册             | 语言 ~        |
|------------------|----------------|-----------|-------------|----------------|------------|----------------|-----|----------------|-------------|
| 中国上市公司文本数据       | 库              | 文本特征子库    |             | 中国政府文本数据       | 库          | 美国上市公司文本委      | 如据库 | 专利数            | 据库          |
| 词频子库             | 文本             | 相似性       | 热           | 词频子库           |            | 词频子库           |     | 专利数            | 居库          |
| 财务报告             | ×*             | 相似性网络     | <u>(8</u> ) | 政府工作报告 (国务院)   |            | 年度财务报告 (10-K等) |     | 专利文本指标         |             |
| 董事会报告章节          | 语调             |           | 热           | 政府工作报告 (省级行政区) |            | 季度财务报告 (10-Q等) |     | 专利基本信息         | 0           |
| 管理层讨论与分析章节(全文)   | 可读             | 性         | <u>(#</u>   | 政府工作报告(地级行政区)  |            | MD&A (年报)      |     | 公司专利个数         | 6           |
| 管理层讨论与分析章节(未来展望) | 创新             |           |             | 相似词工具          |            | MD&A (季报)      |     | 专利质量指标         | 6           |
| 审计报告             | 风险             |           |             | 深度学习相似词        |            | 风险章节 (年报)      |     | 公司专利质量指标       | 6           |
| 财务报表附注           | 前頭             | 性         |             | 自定义特征工具        |            | 风险章节 (委报)      |     | Arres - 4-14-1 | il. In sh   |
| IPO招股说明书         | 竞争             | 战略        |             | 自定义特征          |            | IPO招股说明书       |     | <b>新过投</b> 情   | <b>双</b> 郡库 |
| 内部控制评价报告         | 问询             | 國问管相似度    | 6           | 文本特征子库         |            | 盈余电话会议 (文档层面)  |     | 上市公司版          | 情新闻         |
| 业绩说明会            | 区块<br>())      | 链研究       | 6           | 文本相似性          | <b>B</b>   | 盈余电话会议 (段落层面)  |     | 上市公司疫情新闻       |             |
| 社会责任报告           | 政府             | ·上市公司采购合同 | 6           | 文本相似性网络        |            | 相似词工具          |     | 全球振            | 語           |
| 互动易              | ŧ              | 会计金融指标子库  |             | 政府官员特征         |            | 深度学习相似词        |     | 全球疫情           |             |
| 问询函              | 应计<br>1)1      | 盈余管理      | <b>B</b>    | 中国地方政府采购合同     |            | 传统知识库同义词       | -   |                |             |
| 公告总库             | 真实             | 盈余管理      |             |                |            | 自定义特征工具        |     |                |             |
| 相似词丁具            | 会计             | 稳健性       | <b>60</b>   | 在线服务           |            | 自定义特征          |     |                |             |
| 深度学习相似词          | <del>会</del> 计 | 信息可比性     | 热           | 中文分词           | <b>(B)</b> | 文本特征子房         |     |                |             |
| 同义词词林            | 分析             | 师跟踪数量     |             | PDF解析          |            |                |     |                |             |
| 语ン相似词            | 分析             | 师预测误差     | <u>(8)</u>  | LDA主题模型        | <u>#</u>   | 司法件            |     |                |             |
|                  | 分析             | 师预则分歧度    | (24)        | STM主题模型        |            | -) ML          |     |                |             |

#### 1) 权限说明

WinGo 财经文本数据平台仅限正式用户及试用用户使用。其中正式用户指用户所在单位/个人购买了该平台;试用用户指用户所在单位/个人申请试用了该平台。

### 2) 平台功能操作说明

词频搜索

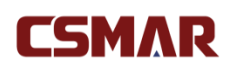

| 财务报告         | ^   |                                                                                        |
|--------------|-----|----------------------------------------------------------------------------------------|
| 词频搜索         | 试用中 | Q 数据查询 目 数据库及字段说明                                                                      |
| 邻近搜索         | 试用中 | 温馨提示: * 教授最始时间: 2001                                                                   |
| 高级搜索         | 试用中 | * 词频搜索:单词词频指某个单词在文本中出现的频率。单词词频是词频数揭库实现的最基础功能。单词词频数据库除向用户提供单词的词频之外,还向用户提供了语料的<br>基本信息表。 |
| 董事会报告章节      | ~   | *输入关键词:对于包含英文字母的关键词,本系统就认为小写;关键词只针对两个及两个以上字符的词汇(纯数字除外)<br>* 点击(数据库及字段说明),获取更多数据详情      |
| 管理层讨论与分析(全文) | ~   | * 如使用令牌数据,谓添加与用:数据未添于WinGo(义构)义本数据库(www.wingodata.com)                                 |
| 管理层讨论与分析(未来. | *   | 第一步:功能选择                                                                               |
| 审计报告         | ~   | <ul> <li>问频</li> <li>基本信息表</li> </ul>                                                  |
| 财务报表附注       | ~   |                                                                                        |
| IPO招股说明书     | ~   | 第二步: 输入关键词                                                                             |
| 内部控制评价报告     | ~   | 回车键确认输入关键词,总词数不超过200个 关键词批量导入                                                          |
| 业绩说明会        | ~   |                                                                                        |
| 社会责任报告       | ~   | 用二ジ: 初分版合交型通峰                                                                          |
| 互动易          | ~   |                                                                                        |
| 问询函          | ~   |                                                                                        |
| 公告总库         | ~   | 第四時: 代始选择<br>● 清选择設置代码                                                                 |

单词词频指某个单词在文本中出现的频率。单词词频是词频数据库实现的最基础功能。

单词词频数据库除向用户提供单词的词频之外,还向用户提供了语料的基本信息表。以财务 报告为例:

第一步:选择词频或基本信息表,其中更常用的是选择词频。

第二步:输入关键词,即需要统计的在文本中出现的词汇,按回车确定。可输入 200 个以内。

第三步:选择报告类型,可以多选。财务报告分一季度财报、中期财报、三季度财报和 年度财报四种。

第四步:选择代码,对应需要研究的上市公司。

第五步:选择时间范围。

第六步:选择字段内容,分精确词频,扩展词频,精确句频,扩展句频四个。具体含义为:

精确词频:该词汇的精确词频,"精确"指关键词本身在报告中出现的次数,如报告中 "资产"这一词汇出现的次数。扩展词频:该词汇的扩展词频,"扩展"指包含关键词的所

# CSMAR

有词汇出现的总次数,如报告中"资产"的所有扩展词汇(如"资产"、"资产负债表"、"资 产收益率"等)出现的次数。精确句频:该词汇的精确句频,"精确"指包含关键词本身的 句子在报告中出现的次数,如报告中包含"资产"这一词汇的句子出现次数。扩展句频:该 词汇的扩展句频,"扩展"指包含关键词扩展词汇的句子出现的总次数,如报告中包含"资 产"扩展词汇(如"资产"、"资产负债表"、"资产收益率"等)的句子出现次数。

完成以上6步后点击查询即可得到相应的结构化数据。

#### 邻近搜索

"邻近搜索"指的是用户将词语间的间隔字符数限定为 n 后 ( n 的范围为 0-15 ),数据 库将输出词语间间隔字符数小于等于 n 个字符数的词组的频率。

第一步:选择功能,选择"邻近搜索"进行搜索,选择"基本信息表"显示文本基本 信息。

第二步:输入词组。

输入词组对,以空格隔开,按回车确认。

第三步:制定词组间相隔字符数(0-15)。

第四步:选择报告类型(财务报告分第一季度,中报,第三季度和年报)。

第五步:选择代码,即相应的上市公司。

第六步:选择时间范围。

最后点击保存会弹出对话框,供用户选择下载格式和收取数据的邮箱。

#### 高级搜索

"高级搜索"指的是用户可对语料中的指定词汇设置搜索条件,包括 And, Not, Or, Near 等,从而获取出现符合搜索条件的指定词汇的文件列表和语句信息。对于包含英文字母的关 键词,本系统默认为小写;关键词只针对两个及两个以上字符的词汇(纯数字除外)。逻辑

深圳希施玛数据科技有限公司

运算优先级顺序为:括号内为第一优先级,括号外 NOT>AND>OR。

第一步:输入关键词。输入需要搜索的条件,样例如下:

| 第一步: 输入关键词 |      |       |    |     |
|------------|------|-------|----|-----|
|            | ( 价格 | AND V | 价值 | )⊕⊖ |
| AND V      | (股票  | AND V | 债券 | )⊕Θ |
| AND V      | (经济  | AND V | 金融 | )⊕⊖ |

第二步:选择逻辑运算的范围,可以是全文或者单个句子。

第三步:选择财务报告类型。

第四步:选择上市公司代码。

第五步:选择时间区间。

最后点击保存,选择格式和输入邮箱即可获得查询数据。

#### 深度学习相似词

深度学习相似词是利用神经网络构建出的词语相似度计算模型,其可计算出每个词语与 其他词语之间的相似度大小。相似度越大,则这两个词的语义越相近、句法越相似;反之, 则它们之间的语义、句法差异越大。通过对每个词的相似词词集的检测并根据相似度大小排 序,我们取每个词相似度最高的前 30 个词作为该词的相似词词集结果。

第一步: 输入关键词, 按回车确定, 可以输入 200 个以内关键词。

第二部:选择是否保留相似词推荐结果中的关键词扩展词。以"风险"关键词为例,假 定"风险"的相似词为"经营风险"、"潜在风险"、"可能性"、"损失",如果选择不保留相 似词推荐结果中的关键词扩展词,那么相似词推荐结果就是"可能性"、"损失";反之,则 相似词推荐结果为"经营风险"、"潜在风险"、"可能性"、"损失"。因为"经营风险"、"潜 在风险"都是"风险"的扩展词汇。以此类推。搜索"价值", 保留关键词的结果如下:

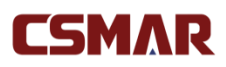

| <b>查询结果</b> 预览 |       |      |            |    |     |
|----------------|-------|------|------------|----|-----|
| 首间结果物资         |       | 1.+- | <b>100</b> | 21 | 114 |
|                | 111 F | 26   | æ          | ŧП | 1   |

| 关键词 | 相似词  | 相似度    | 词频     |  |
|-----|------|--------|--------|--|
| 价值  | 市场价值 | 0.6812 | 2,679  |  |
| 价值  | 商业价值 | 0.5467 | 1,029  |  |
| 价值  | 公司价值 | 0.5403 | 4,957  |  |
| 价值  | 资产价值 | 0.5382 | 2,536  |  |
| 价值  | 企业价值 | 0.5288 | 2,272  |  |
| 价值  | 实际价值 | 0.5055 | 565    |  |
| 价值  | 经济价值 | 0.4930 | 794    |  |
| 价值  | 评估价值 | 0.4930 | 15,275 |  |
| 价值  | 投资价值 | 0.4898 | 3,176  |  |
| 价值  | 内在价值 | 0.4818 | 1,295  |  |

#### 不保留关键词的结果如下:

| 查询结果预览  |
|---------|
| ENANYAY |

| 关键词 | 相似词  |   | 相似度    | 词频     |
|-----|------|---|--------|--------|
| 价值  | 市值   |   | 0.4785 | 10,083 |
| 价值  | 净值   |   | 0.4547 | 23,153 |
| 价值  | 増値   |   | 0.4445 | 12,583 |
| 价值  | 作价   |   | 0.4316 | 18,297 |
| 价值  | 账面值  |   | 0.4264 | 4,652  |
| 价值  | 账面净值 |   | 0.4152 | 8,541  |
| 价值  | 评估价格 | 3 | 0.4033 | 1,555  |
| 价值  | 估值   |   | 0.4019 | 8,462  |
| 价值  | 评估价  |   | 0.3833 | 2,460  |
| 价值  | 售价   |   | 0.3694 | 15,654 |

#### 同义词词林

同义词词林是基于传统主流同义词词林结构体系实现的同义词推荐。同义词指的是词义 完全相同或者相近的词语。输入一个关键词,返回该关键词的一个或多个同义词结果。输入 关键词即可进行查询,例如输入价格和价值,查询结果如下:

| 查询结果预览     |  |
|------------|--|
| 旦间:日本10,00 |  |

| × | 键词 | 相 | 以词 |
|---|----|---|----|
|   | 价格 |   | 价钱 |
|   | 价格 |   | 价  |
|   | 价格 |   | 标价 |
|   | 价格 |   | 价位 |
|   | 价值 |   | 价  |
|   | 价值 |   | 值  |
|   |    |   |    |

#### 语义相似词

语义相似词结合传统知识库,充分利用词语在不同知识库中的语义信息,根据它们的分 布情况,按照一定的策略综合利用传统知识库中的语义信息,从而分别计算出词语的两个相 似度,然后按照一定的算法计算出综合的词语语义相似度。在查询界面,分别输入两行关键 词(——对应),返回这两行关键词各自对应的相似度大小值。同时输入多组词组,需要计

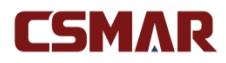

算的词组对——对应。例如关键词 1 输入"价格"和"回报",关键词 2 输入"价值"和 "收益",点击计算相似度,结果为:

| 查询结果预览 |     |        |  |
|--------|-----|--------|--|
| 关键词    | 相似词 | 相似度    |  |
| 价格     | 价值  | 0.5747 |  |
| 回报     | 收益  | 0.0429 |  |

#### 自定义特征

自定义特征数据库集成了WinGo 词频数据库与WinGo 深度学习相似词数据库中的两大基础功能,旨在为用户提供一站式的文本指标的构建工具。具体来讲,自定义特征指标的构建流程分为三步:(1)用户根据已有的研究理论,定义所构建指标的原始词集(又称种子词集);(2)用户使用系统集成的WinGo 深度学习相似词推荐功能对种子词集进行相似词扩充;(3)系统自动计算自定义指标词集中每个词的词频,加总归一化得到最终文本指标。

根据以上自定义指标构建流程,自定义数据库提供"特征词典定制"和"特征计算"两 大模块。其中,"特征词典定制"模块用于实现自定义指标构建流程的(1)和(2),通 过集成"种子词集输入+深度学习相似词扩充"功能,完成用户自定义文本指标的词典构建; "特征计算"模块用于快捷实现自定义指标流程的(3),提供用户已有自定义文本指标的 自动计算和下载功能。可供计算下载的文本指标对应的数据源选择范围涵盖包括财务报告在 内的系统所有内置数据源。

第一步:特征词典定制

| 指标名称                       | 操作   |      |    |
|----------------------------|------|------|----|
| 指标1                        | 修改名称 | 下载词集 | 删除 |
| 指标2                        | 修改名称 | 下载词集 | 删除 |
| 指标3                        | 修改名称 | 下载词集 | 删除 |
| <ul> <li>● 添加指标</li> </ul> |      |      |    |

可以删除已有指标或者添加新的指标。举例如下:

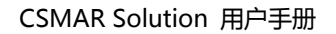

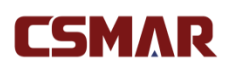

| 新建自定义指标                              | ×     |
|--------------------------------------|-------|
| and a                                |       |
| 指标4                                  |       |
| 输入种子词 (回车键确认输入种子词)<br>价格 × 价值 × 价钱 × |       |
| 回车罐确认输入关键词,总词数不超过1000个 关键            | 词批量导入 |
|                                      |       |
|                                      | 取消 确定 |

定义好以后可以在相似词列表中看到,同时可以针对每一个关键词查找相似词:

是否保留相似词推荐结果中的关键词扩展词

● 是 ○ 否

"说明:以'风险'关键间为例,假走'风险'的相似词为'设置风险'、'潜在风险'、'可能性'、'损失',如果选择不保留相似词推势结果中的关键词扩展词,那么相似词推穿结果就是'可能性'、'损失';反之,则相似词 推荐结果为'经营风险'、'潜在风险'、'可能性'、'损失',因为'经营风险'、'潜在风险'都是'风险'的扩展词汇,以此类推。

| 关键词列表 |     |       |    |  |  |  |  |  |  |
|-------|-----|-------|----|--|--|--|--|--|--|
| 关键词名称 | 来源  | 操作    |    |  |  |  |  |  |  |
| 价档    | 种子词 | 查找相似词 | 删除 |  |  |  |  |  |  |
| 价值    | 种子词 | 查找相似词 | 删除 |  |  |  |  |  |  |
| 价钱    | 种子词 | 查找相似词 | 删除 |  |  |  |  |  |  |

#### 第二步:特征计算

定义好关键词后就可以使用该关键词进行特征计算。选择指标,选择相应的文本,点击

| 中国上市公司文本数据库 自定义                                                                                                    | 特征计算                                                      |                                                  |                                                              |               |  |  |  |
|----------------------------------------------------------------------------------------------------|-----------------------------------------------------------|--------------------------------------------------|--------------------------------------------------------------|---------------|--|--|--|
| ∨ 自定义特征                                                                                                    |                                                           |                                                  |                                                              |               |  |  |  |
| ○ 指标1                                                                                                    | ○ 指标2                                                     | ○ 指标3                                            | ● 指标4                                                        |               |  |  |  |
|                                                                                                    |                                                           |                                                  |                                                              |               |  |  |  |
| ● 财务报告                                                                                                    | 财务报告是指企业对外提供的反映企业某一*<br>计、金融、战略管理、管理科学与工程等多/<br>因、自我指涉度等。 | 寺定日期财务状况和某一会计期间经营成果、现金<br>个领域,研究的文本特征包括可读性、语调、语义 | <sup>会</sup> 流量的文件。目前国内外文献针对财报文本的研<br>义、文本相似性、风险、创新、诚倍、前瞻性、业 | 究涵盖会<br>绩自利性归 |  |  |  |
| 查查会报告章节 董事会报告章节 董事会报告是对财务报告中的数据和其他必要的统计数据以及报告期内股生和未未发生的重大事项进行讨论和分析的报告文件,受到投资者的高度关注和重视。根据中国证监会颁布的上市公司信息披露内容与格式准则,从2015年开始,董事会报告章节更改为经营情况讨论与分析。 |                                                           |                                                  |                                                              |               |  |  |  |

确定就进入数据查询页面:

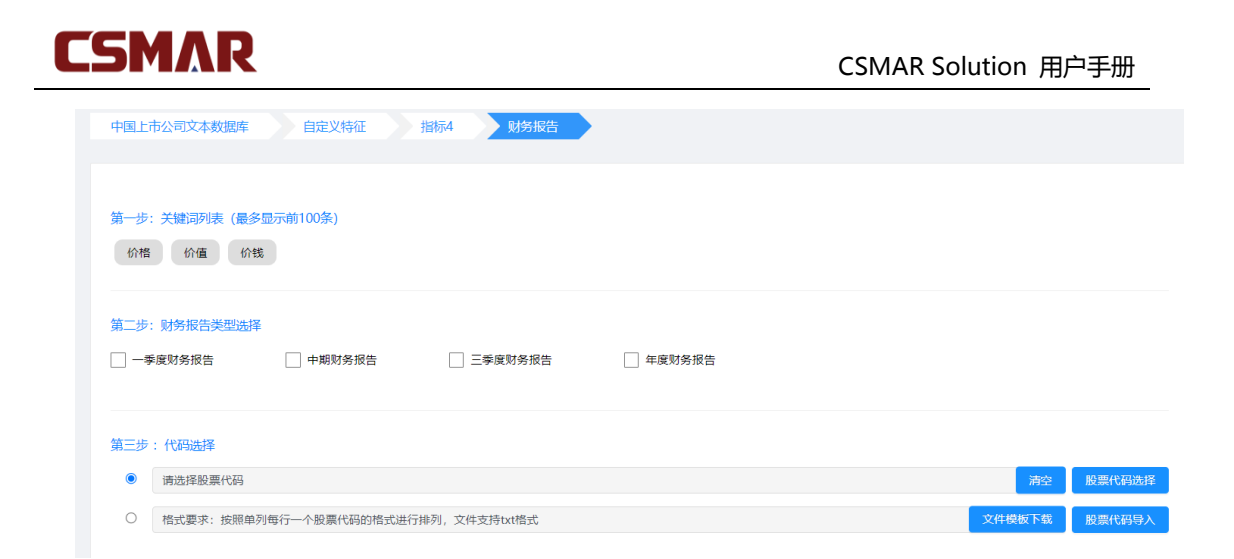

再按照之前的介绍进行相应的设置和查询,即可得到结果。

### 4.2.7 数据超市

数据超市模块提供 CSMAR 数据表的在线购买,目前仅支持个人在线注册用户购买, 针对使用学校机构账号的用户,需注册新用户(登录页面 cn.gtadata.com 点击【注册】 按钮进行注册)才能购买。购买数据库或者数据表的流程如下:

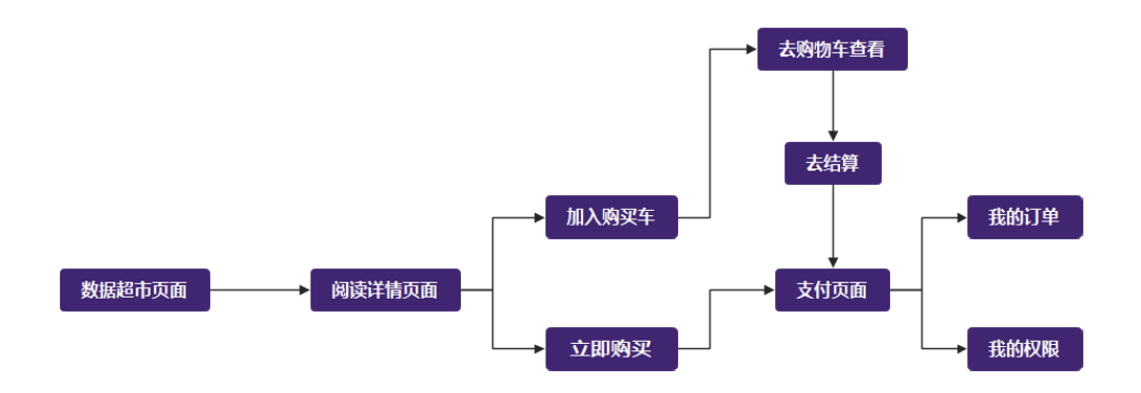

#### 1. 数据超市页面

主菜单点击【数据超市】进入该模板,页面布局展示如下:

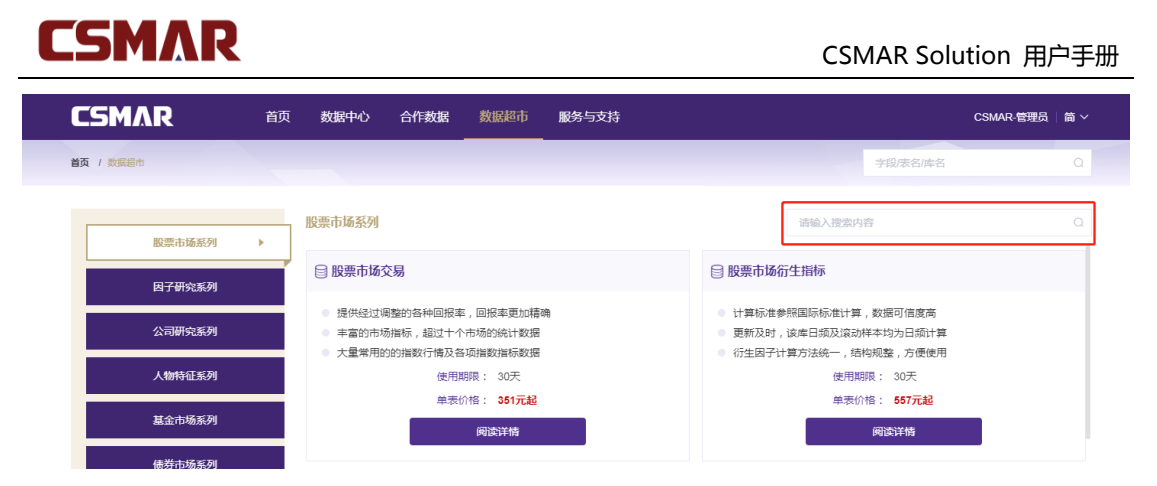

页面左侧为 CSMAR 数据库 19 个系列分类(数据库来源于 18 个数据库系列+合作数据),当有优惠活动时会展示多一个特惠活动专区。如,点击股票市场系列,页面右侧区域则会显示股票市场系列下包含的所有数据库。在每个数据库模块中,展示有数据库特色、使用期限(30天)、对应单表最低价格、阅读详情按钮。点击【阅读详情】按钮,或者点击数据库名称,即可在当前页面跳转至数据库详情展示页面。

您可在数据库模块列表右上方搜索框内输入需求关键词,即可快速定位关键词相关的数 据库/表。例:在右上方的搜索框内输入"分析师",点击搜索,页面右侧区域将显示数据库 名称或表名称中包含"分析师"关键词的数据库模块列表。

| CSMAR     | 首页 | 数据中心                                                                                            | 合作数据                          | 数据超市               | 服务与支持 |   |      |          | CSMAR-管理员 | 简 ~ |
|-----------|----|-------------------------------------------------------------------------------------------------|-------------------------------|--------------------|-------|---|------|----------|-----------|-----|
| 首页 / 数据超市 |    |                                                                                                 |                               |                    |       |   |      | 字段/表名/库名 |           |     |
| 股票市场系列    |    | 搜索结果                                                                                            |                               |                    |       | [ | 环境研究 |          |           | Q   |
| 因子研究系列    |    | ∃环境研究                                                                                           | ]                             |                    |       |   |      |          |           |     |
| 公司研究系列    |    | <ul> <li>         对指标的     </li> <li>         对信息披露     </li> <li>         上市公司     </li> </ul> | 波露情况进行打分<br>露载体进行统计<br>环境投资情况 | 7                  |       |   |      |          |           |     |
| 人物特征系列    |    |                                                                                                 | 使用                            | 期限: 30天            |       |   |      |          |           |     |
| 基金市场系列    |    |                                                                                                 | 里表                            | 介稽: 1415元起<br>阅读详情 |       |   |      |          |           |     |
| 债券市场系列    |    |                                                                                                 |                               |                    |       |   |      |          |           |     |

#### 2. 阅读详情页面

在数据超市页面点击列表下数据库名称或者【阅读详情】按钮即可从当前页面跳转到数 据库详情展示页面,具体页面内容展示如下:

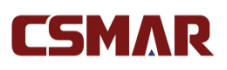

| SMAR               | 首页 数据4    | 心合化    | 乍数据  | 数据超市      | 服务与支持          |         |        |                          | CSMAR-管理员   简 〜 |
|--------------------|-----------|--------|------|-----------|----------------|---------|--------|--------------------------|-----------------|
| 页 / 数据超市           |           |        |      |           |                |         |        | 字段/表名/库名                 | ۵               |
| 环境研究               |           |        |      |           |                |         |        |                          | 数据库说明           |
| 产品介绍               |           |        |      |           |                |         |        |                          |                 |
| 主要收录了上市公司的环境绩效(线交  | 如明细、排放明细、 | 资源肖耗明细 | );环境 | 披露信息(环境管  | 理、披露载体、环境负债披露、 | 环境业绩与   | 治理);日  | <b>F墳投资信息(投资明细、投资统</b> ) | +). more        |
| 购买前须知              |           |        |      |           |                |         |        |                          |                 |
| 数据超市购买只提供发票不提供合同(  | 如需要合同请联系  | 在线客服进行 | 线下购买 | ),购买前请确认  | 数据内容,一旦购买成功,概7 | 「退款。 购多 | 《成功后30 | 天内可在数据中心使用已购买数据          | 表的全部数据。         |
|                    |           |        |      |           |                |         |        |                          |                 |
| 选择购买表单 (可勾选多项 , 点击 | 表名称查看样本数  | 居和字段说明 | )    |           |                |         |        |                          |                 |
| □ 全选: ¥40000       |           |        |      |           |                |         |        |                          |                 |
| □ 上市公司环境绩效明细表      |           | ¥ 4255 | L Fr | 5公司环境排放明5 | 田表             | ¥ 4255  | □ 上市   | 公司资源消耗明细表                | ¥ 4255          |
| □ 上市公司环境管理披露情况表    |           | ¥ 4134 | L F  | 5公司环境监管与; | 人证披露情况表        | ¥4166   | □ 上市   | 公司环境信息披露载体信息表            | ¥ 1415          |
| □ 上市公司环境负债披露情况表    |           | ¥ 4158 | L F  | 5公司环境业绩与; | 台理披露情况表        | ¥ 4118  | □ 上市   | 公司环境投资明细表                | ¥ 5605          |
| □ 上市公司环境投资统计表      |           | ¥ 3639 |      |           |                |         |        |                          |                 |
|                    |           |        |      |           |                |         |        |                          | 合计:¥0           |
|                    |           |        |      |           |                |         |        | ±+808037 +n              |                 |

产品介绍:展示当前数据的信息介绍;

**购买前须知**:由于数据商品的特殊性,一旦购买,概不退款。购买成功后提供30天数 据使用权限。例如:2016年5月20日购买某些表30天的使用权限,2016年6月20日 之后,数据权限失效;

选择购买表单:该模块显示当前数据库包含的所有上架数据超市的数据表,在此模块用 户可自主勾选所需要的数据表进行购买,同时页面下方将实时更新展示当前所勾选数据表的 合计金额;

| 选   | │ <b>选择购买表单</b> (可勾选多项,点击表名称查看样本数据和字段说明) |        |  |          |        |              |       |               |  |  |
|-----|------------------------------------------|--------|--|----------|--------|--------------|-------|---------------|--|--|
| □ 全 | 选: ¥ 11287                               |        |  |          |        |              |       |               |  |  |
|     | 资产负债表                                    | ¥ 4508 |  | 利润表      | ¥ 2202 | 🗌 现金流量表(直接法) |       | ¥ 1852        |  |  |
|     | 现金流量表(间接法)                               | ¥ 1013 |  | 所有者权益变动表 | ¥ 1712 |              |       |               |  |  |
|     |                                          |        |  |          |        |              |       |               |  |  |
|     |                                          |        |  |          |        |              |       | 合计: <b>¥0</b> |  |  |
|     |                                          |        |  |          |        | 立即购买加        | 口入购物车 | 返回上一级         |  |  |

**立即购买**:点击【立即购买】按钮,当前页面将跳转至填写订单页面,进入支付环节; 加入购物车:点击【加入购物车】按钮,则当前已勾选的数据表商品将成功加入购物车, 此时可在弹出框中选择"去购物车查看"或"继续查看商品";

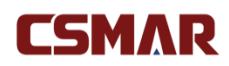

返回上一级:点击【返回上一级】按钮,则当前页面下跳转回上一级页面,即数据超市

系列模块展示页面。

#### 3. 填写订单页面

| 息填写    |              |                                       |   |  |  |       |   |
|--------|--------------|---------------------------------------|---|--|--|-------|---|
|        |              |                                       |   |  |  |       |   |
| 由任     | 180253/13700 |                                       |   |  |  |       |   |
| C-DINH | 10020040700  |                                       |   |  |  |       |   |
| F邮箱 i  | 青榆入电子邮箱      |                                       |   |  |  |       |   |
|        |              |                                       |   |  |  |       |   |
|        |              |                                       |   |  |  |       |   |
| 留言     |              |                                       |   |  |  |       |   |
| #8     |              |                                       |   |  |  |       |   |
|        |              |                                       | 1 |  |  |       |   |
| _      | +/40         |                                       |   |  |  |       |   |
| 村方式 🧧  |              | 〇〇〇〇〇〇〇〇〇〇〇〇〇〇〇〇〇〇〇〇〇〇〇〇〇〇〇〇〇〇〇〇〇〇〇〇〇 |   |  |  |       |   |
| ■优重 🔍  | 종 이 분        |                                       |   |  |  |       |   |
|        | - 0          |                                       |   |  |  |       |   |
| 農業永 🔍  | 谷 ()是        |                                       |   |  |  |       |   |
|        |              |                                       |   |  |  |       |   |
|        |              |                                       |   |  |  |       |   |
|        |              |                                       |   |  |  | 合计:   |   |
|        |              |                                       |   |  |  | 应付金额: | 1 |
|        |              |                                       |   |  |  |       | _ |
|        |              |                                       |   |  |  |       |   |

合计:显示当前订单金额合计。

**支付方式**:目前支持微信支付和支付宝支付。

使用优惠:可以使用由 CSMAR 团队发送的数据超市优惠码支付,或者使用符合条件的活动期间领取的优惠券。通过证件审核的老师或者学生及 edu 邮箱注册的老师或者学生将享受在此优惠基础上至少9折优惠。

发票需求:默认是不开发票,如果需要开发票,则选择"是",提供选择"增值税普通 发票(纸质版)"、"增值税普通发票(电子版)"和"增值税专用发票(纸质版)",当去除优 惠金额小于 500 元时,如需开具纸质发票需支付 22 元邮寄费用。请按照要求输入发票及收 票人相关信息。

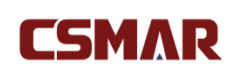

| 发票需求 〇 杏 💿 是 (开               | 具发票金额为实际支付金额,低于500元时,需支付 | 122元侠递费,默认顺丰速运) |
|-------------------------------|--------------------------|-----------------|
| <ul> <li>增值税普通发票(約</li> </ul> | 氏质版) 🔷 增值税普通发票(电子版) 🤇    | 增值税专用发票(纸质版)    |
| * 发票抬头                        |                          |                 |
| * 纳税人识别号                      |                          |                 |
| * 收货人姓名                       |                          |                 |
| * 收货人联系电话                     |                          |                 |
| * 发票邮寄地址                      |                          |                 |
|                               | 温馨提示:本公司开具发票内容为**信息技术服务  | *CSMAR数据库信息服务费" |

### 去支付: 点击"去支付", 跳转到第三方支付平台(支付宝和微信在线支付)页面。

成功支付后,页面将进行如下文字提示:恭喜您,您的订单\*\*\*\*\*已经支付成功,具体

订单信息可在"我的订单"中查询!

|            | 支付提示 | ×                                             |
|------------|------|-----------------------------------------------|
|            | •••  | 支付完成前,请不要关闭支付验证窗口!<br>支付完成后,请根据你支付的情况选择下面的按钮! |
| Alipay.com |      | 支付遇到问题 支付完成                                   |

### 4.2.8 服务与支持

为了让您享受更方便、快捷、周到的服务,我们提供 Python/R/stata/matlab 数据接口文档、数据定制、公开数据、操作演示、联系我们和在线客服功能。

如果您是第一次使用我们的产品,可点击右侧悬浮"操作演示"查看主要功能的使用说明。

如果您对我们的产品有任何疑问或者建议,都可以第一时间拨打 400-639-8883 客服 热线或者点击右侧悬浮"在线客服"与我司工作人员联系。

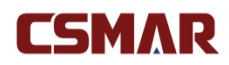

如果您是 Python/R/stata/matlab 使用者,我们也提供 Python/R/stata/matlab 数据

接口可以直接调用有权限的 CSMAR 数据,提高您的研究效率。

| CSMAR               | 首页数据中心合作                                                                                                    | 数据 数据超市 服务与                              | 支持                         |                | CSMAR-管理员   简 ~   |
|---------------------|----------------------------------------------------------------------------------------------------|------------------------------------------|----------------------------|----------------|-------------------|
| 首页 / 服务与支持 / 数据接口文档 |                                                                                                    |                                          |                            | 字段/表名/库        | 路 Q               |
| 操作演示                | Python                                                                                                    | R                                        | Matlab                     | Stata          |                   |
| <b>凶</b> 数据定制       | 一. 功能介绍                                                                                                    |                                          |                            |                | I                 |
| 更 数据接口文档            | CSMAR-PYTHON 是基于Python语言<br>询、下载等功能,方便用户在进行数                                                                                                    | i的数据接口(目前仅支持Windows<br>属分析、实证研究时高效获取CSMA | 系统),以函数调用的形式实现CSM/<br>R数据。 | AR经济金融研究数据库数据查 | 一.功能介绍<br>二.初始配置  |
| ■ 公开数据              | 二. 初始配置                                                                                                    |                                          |                            |                | 三. 使用CSMAR-PYTHON |
| ● 联系我们              | 1. 安装python3.6.X工具【压缩包】                                                                                                    | ,并安装类库urllib3,websocket,                 | websocket_client           |                | 四. 示例             |
|                     | pip install urllib3<br>pip install websocket<br>pip install websocket_client                                                                                                    |                                          |                            | ٥              |                   |
|                     | <ol> <li>CSMAR-PYTHON安装方式</li> <li>下載CSMAR-PYTHON【汪頌信】</li> <li>解压至python多級目录下的ULibisit<br/>如「Programs/Python36/Libisite-pr<br/>Statute Comparison (Comparison (Comparison))</li> </ol> | e-packages<br>ackages                    |                            |                |                   |
|                     | 系統中的特別函数这回数据指式编队                                                                                                    | 的定json,可以通过刘农打中关库(p                      | rettytable)米伯式化数据以便宣有      | ٥              |                   |
|                     | 三. 使用CSMAR-PYTHON<br>1. 使用CSMAR-PYTHON                                                                                                    |                                          |                            |                |                   |
|                     | from csmarapi.CsmarService imp<br>csmar = CsmarService()                                                                                                    | ort CsmarService                         |                            | ٥              |                   |
|                     | 如果需要以表格形式展示数据,则需                                                                                                    | 泰加                                       |                            |                |                   |
|                     | from csmarapi.ReportUtil import F                                                                                                    | ReportUtil                               |                            | ٥              |                   |

#### 公开数据

| CSMAR             | 首页  | 数据中心     | 合作数据    | 数据超市 | 服务与支持        |                   | CSMAR-管理员 | 简 ~ |  |  |
|-------------------|-----|----------|---------|------|--------------|-------------------|-----------|-----|--|--|
| 首页 / 服务与支持 / 公开数据 |     |          |         |      |              | 字段/表名/库名          |           | Q   |  |  |
| ▶ 操作演示            | 官方统 | 计数据      |         |      |              |                   |           |     |  |  |
| 5 数据定制            | 联合  | 国商品贸易统计数 | 文据库     |      | 全球可持续发展指标数据库 | 服务贸易数据库           |           |     |  |  |
| ₽ 数据接口文档          | 世界  | 发展指标数据库  |         |      | 全球金融发展数据库    | 环境、社会和公司治理        | 仪据库       |     |  |  |
| □ 公开数据            | 科研机 | 勾数据      |         |      |              |                   |           |     |  |  |
| 联系我们              | 中国  | 老年健康影响因素 | 戰跟踪调查数据 |      | 中国企业创新创业调查数据 | 中国家庭追踪调查数据        |           |     |  |  |
|                   | 中国  | 健康与养老追踪》 | ē<br>一  |      | 中国家庭收入调查数据   | 网民社会意识调查数据        |           |     |  |  |
|                   | 中国  | 管理会计研究基础 | 鐵掘库     |      | 中国家庭金融调查     | <b>音</b> 中国小微企业调查 |           |     |  |  |
|                   | 中国  | 老年社会追踪调查 | 题据      |      | 中国综合社会调查数据   | 中国教育追踪调查数据        |           |     |  |  |
|                   | 中国  | 宗教调查数据   |         |      | 中国社会状况综合调查数据 | 中国劳动力动态调查数据       | B         |     |  |  |
|                   | 北京  | 大学数字普惠金融 | 朝鮮致     |      |              |                   |           |     |  |  |

展示经济金融相关的公开免费数据,包含官方统计数据和科研机构数据,点击数据库名

称可查看数据库简介及来源链接。

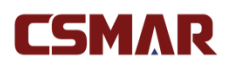

#### 数据定制

| CSMAR                                                                                                    | 首页 数据中心 合作数据 数据超市 勝劣与支持 CSMMR者理员 筒 ~                                                                               |
|----------------------------------------------------------------------------------------------------|----------------------------------------------------------------------------------------------------|
| 首页 / 服务与支持 / 数据定制                                                                                                    | 宇御家和库名                                                                                                    |
| <ul><li>     操作演示     愛諾定制     </li></ul>                                                                              | <b>定制服务</b><br>我们针对具体的需求,提供专属于您的独特性数据,包括基础数据进行加工、分析(只模简单的分析结果,不提供论文旗写服务)、衍生指标计算,模型定制导服务,节省忽数据处理时间,有效连续研究<br>对最少和何感 |
| <ul> <li>              較現接口文档      </li> <li>             公开数据         </li> <li>             联系我们         </li> </ul> |                                                                                                    |
|                                                                                                    | 客中概題研究方向在线總交需求 与案中詳細や通過(集実,进行服 機器機制(編集)使用性本、客中 融)必要認知后、客中の以在个<br>价況完成口期的回复 強い无罪可当行付款 人中心我的选新进行资源下载<br>(可提供发票)      |
|                                                                                                    | ・結構     消除込入电子部指     ・読章     日     ン       ・広考検知型     数36     ン     *数数度の     ●     ●                              |
|                                                                                                    | 通知写注例内容<br>* 定制内容                                                                                                  |
|                                                                                                    | ///                                                                                                    |
|                                                                                                    | 若思握交車満刻代表忠已阅读并词曹貌们的报券协议<br>我们会在1-3个工作日内担行评省,并主动政策思,请及封查晋龄端&手机信息<br>如需求要备,请直接取某在线客和成款打服务把线400-639-6883              |

如果您需要购买数据库或者进行数据/模型定制,可以通过数据定制模块在线提交数据 定制需求,填写您的邮箱、数据频率、定制类型、定制数据时间范围、定制内容等信息,点 击【提交定制】,后期我司工作人员会以邮件形式和您沟通。

### 4.2.9 个人中心

点击页面顶端【姓名】,进入个人中心页面,您可以在个人中心页面查看基本信息,修 改登录密码,同时查看我的数据权限、我的下载、我的方案、我的定制、我的优惠券、我的 购物车和我的订单。

#### CSMAR Solution 用户手册

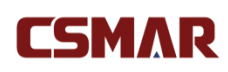

| CSMAR            | 首页 数据中心         | 合作数据 数据超市                             | 服务与支持                   | CSMAR-管理员   箭 ~                              |
|------------------|-----------------|---------------------------------------|-------------------------|----------------------------------------------|
| 首页 / 个人中心 / 基本信息 |                 |                                       |                         | 字段[表名]库名 Q                                   |
| 国 基本信息           | 姓名              | CSMAR-管理员                             |                         | <b>児</b> 登录信息                                |
| ▲ 修改密码           | 电话              | 13420914383                           |                         | 账号:                                          |
| 山数据权限            | edu邮箱<br>所在单位字称 |                                       |                         | 账号类型:个人注册<br>注册时间:2021-03-17                 |
| <b>語</b> 我的方案    | 绑定2级单位          | CSMAR产研部                              |                         | 上次登录时间:2021-09-13                            |
| ⓒ 下載记录           | 身份              | 教授                                    |                         | 上次登录IP:113.88.15.203<br>本次登录IP:113.88.15.203 |
| 賀 购物车            | 研究方向            | 金融                                    |                         |                                              |
| ① 优惠券            | 上传证件            | 选择证件                                  | 修改单位名称 🖉                |                                              |
| 1 我的订单           |                 | (5)44)2                               |                         |                                              |
| 2 我的定制           |                 |                                       |                         |                                              |
|                  |                 | (学生请上传学生证,老师及其他<br>仅限jpg、png格式,大小不超过1 | 他研究人员请上传校园卡或工作证,<br>1M) |                                              |
|                  |                 | 确认修改取消                                |                         |                                              |

#### 1. 基本信息

个人注册账号可修改基本信息,电话邮箱一旦确定,不可修改;所在单位不可修改, edu 邮箱注册用户,如需修改,请重新使用最新学校 edu 邮箱注册;手机号注册用户请上 传相应的证件,并勾选"修改单位名称",提交成功后,我司工作人员会进行证件审核,审 核通过后后台将自动帮您修改所在单位。如果一个单位有 2 个(及以上)2 级单位购买/试 用 CSMAR 数据库,可根据需要进行修改绑定。

#### 2. 数据权限

|                        | 首页 数据中心 合作数据 | 数据超市 服务与支持                |            |      |          | CSMAR-管理员   简 ~ |
|------------------------|--------------|---------------------------|------------|------|----------|-----------------|
| <b>颔 / 个人中心 / 数据权限</b> |              |                           |            |      | 字段/表名/库名 |                 |
|                        |              |                           |            |      |          |                 |
| ■ 基本信息                 | 关键字 请输入内容    | 检索                        |            |      |          |                 |
| ▲ 修改市                  | 系列名称         | 数据库名称                     | 数据表名称      | 类型   | 可使用数据区间  | 使用截止时间          |
| E tracers              | 股票市场系列       | 股票市场交易                    | 日个股回报率文件   | 个人购买 | 全部       | 2021-09-24      |
| 山数据权限                  | 股票市场系列       | 股票市场交易                    | 月个股回报率文件   | 个人购买 | 全部       | 2021-09-24      |
|                        | 股票市场系列       | 股票市场交易                    | 周个股回报率文件   | 个人购买 | 全部       | 2021-09-24      |
| 18 我的方案                | 股票市场系列       | 市场指数                      | 指数基本信息文件   | 个人购买 | 全部       | 2021-10-07      |
| ○○ 下戦記录                | 板块研究系列       | 板块                        | 全部         | 单位试用 | 全部       | 2021-12-31      |
| The State              | 公司研究系列       | CSMAR 中国上市公司B股财务数<br>据库   | 全部         | 单位试用 | 全部       | 2021-12-31      |
|                        | 公司研究系列       | CSMAR 中国上市公司财务季报数<br>据库   | 全部         | 单位试用 | 全部       | 2021-12-31      |
| [2] 优惠券                | 公司研究系列       | CSMAR 中国上市公司财务年报数<br>据库   | 全部         | 单位试用 | 全部       | 2021-12-31      |
| 19 我的订单                | 公司研究系列       | CSMAR 中国上市公司财务中报数<br>据库   | 全部         | 单位试用 | 全部       | 2021-12-31      |
| 🗹 我的定制                 | 公司研究系列       | CSMAR 中国上市公司金融行业财<br>务数据库 | 全部         | 单位试用 | 全部       | 2021-12-31      |
|                        | 公司研究系列       | EVA专题                     | 全部         | 单位试用 | 全部       | 2021-12-31      |
|                        | 公司研究系列       | 并购重组                      | 全部         | 单位试用 | 全部       | 2021-12-31      |
|                        | 公司研究系列       | 财务报表                      | 全部         | 单位试用 | 全部       | 2021-12-31      |
|                        | 公司研究系列       | 财务报表附注                    | 全部         | 单位试用 | 全部       | 2021-12-31      |
|                        | 公司研究系列       | 财务报告审计意见                  | 全部         | 单位试用 | 全部       | 2021-12-31      |
|                        | 公司研究系列       | 财务指标分析                    | 全部         | 单位试用 | 全部       | 2021-12-31      |
|                        | 公司研究系列       | 产业资本                      | 全部         | 单位赠送 | 全部       | 2021-11-30      |
|                        | 公司研究系列       | 对赌协议                      | 全部         | 单位试用 | 全部       | 2021-12-31      |
|                        | 公司研究系列       | 对外担保                      | 全部         | 单位试用 | 全部       | 2021-12-31      |
|                        | 公司研究系列       | 对外投资                      | 全部         | 单位试用 | 全部       | 2021-12-31      |
|                        | 公司研究系列       | 公托田石間                     | <u>△#8</u> | 首位注田 | 令部       | 2021-12-31      |

展示账号对应的数据权限,其中个人注册账号拥有所绑定单位的数据权限以及个人在数据超市购买的数据表权限,单位数据权限必须在单位 IP 范围内才能查看使用, IP 范围外不能使用。

3. 我的方案

| CSMAR            | 首页 数据      | 中心 合作数据 数据     | 超市 服务与支持                |                  | CSMAR-管理员    | 简~ |
|------------------|------------|----------------|-------------------------|------------------|--------------|----|
| 首页 / 个人中心 / 我的方案 |            |                |                         |                  | 字段/表名/库名     |    |
|                  | <b>左</b> 見 | +24            | 20+17P-04-02            | (D#0+03)         | 122.24-      |    |
| 国 基本信息           | 1          | の一方美古小         | 9038842<br>事件研究/公司公告事件表 | 2021-08-24 17:28 | 读TF<br>查看 删除 |    |
| 合 修改密码           | 温馨提示:本     | 站仅显示最新20条保存方案。 |                         |                  |              |    |
| 山政語权限            |            |                |                         |                  |              |    |
| 18 我的方案          |            |                |                         |                  |              |    |
| ④ 下载记录           |            |                |                         |                  |              |    |
| 翼 购物车            |            |                |                         |                  |              |    |
| <b>企</b> 优惠券     |            |                |                         |                  |              |    |
| 10 我的订单          |            |                |                         |                  |              |    |
| ☑ 我的定制           |            |                |                         |                  |              |    |

我的方案包括对代码设置、时间设置、字段设置、条件筛选设置的保存,需要在数据中心\_单表查询模块的数据查询过程中设置,即可展示在我的方案模块。

4. 下载记录

| i页 / 个人中心 / 下载记录 |    |                  |                           | 子段/表名/库名 |         |       |
|------------------|----|------------------|---------------------------|----------|---------|-------|
|                  |    | TELLO            | T-21B0/7                  |          | ak ak   | P+1+  |
| ■ 基本信息           | 序写 | 下報20月月           | 下取路住                      | 下取消元     | 天小      | 12792 |
|                  | 1  | 2021-09-13 13:14 | 经济地理/分均区经纬度表(年)           | 成功       | 469.7KB | 下戰    |
| 修改密码     修改密码    | 2  | 2021-09-09 09:54 | 工业行业统计行业概况年度文件            | 成功       | 719.1KB | 下载    |
|                  | 3  | 2021-09-09 09:53 | 经济地理/分地区经纬度表(年)           | 成功       | 441.3KB | 下载    |
| 山数据权限            | 4  | 2021-09-03 09:54 | 誇表查询                      | 成功       | 2.0MB   | 下载    |
|                  | 5  | 2021-09-03 09:46 | 美国股票市场基本信息表               | 成功       | 971.7KB | 下载    |
| 12 我的方案          | 6  | 2021-09-03 09:45 | 绿色专利引用绿色专利信息表             | 成功       | 9.4MB   | 下载    |
| <i>C.</i> 下載記录   | 7  | 2021-09-03 09:43 | 银行治理银行基本情况表               | 成功       | 791.2KB | 下载    |
|                  | 8  | 2021-09-02 13:12 | 跨表查询                      | 成功       | 1.0MB   | 下载    |
| 9月 购物车           | 9  | 2021-09-01 15:45 | 美国股票市场、基本信息表              | 成功       | 971.4KB | 下载    |
|                  | 10 | 2021-08-31 16:37 | 治理结构/高管人数、持股及新酬情况表        | 成功       | 11.8MB  | 下载    |
| <b>企</b> 优惠券     | 11 | 2021-08-30 10:50 | 经济地围/分地区经纬度表(年)           | 成功       | 469.7KB | 下载    |
|                  | 12 | 2021-08-24 17:28 | 事件研究公司公告事件表               | 成功       | 183.0MB | 下载    |
| 10.100 年         | 13 | 2021-08-13 15:51 | 新闻/新闻基本信息表                | 成功       | 1.2GB   | 下载    |
| -                | 14 | 2021-08-13 09:41 | 专利被引用/上市公司及其子公司授权专利被引用信息表 | 成功       | 87.2MB  | 下载    |

下载记录显示针对 CSMAR 数据表的下载记录,下载数据链接仅在站内保存 48 小时,

最多显示 20 条下载记录。

5. 购物车

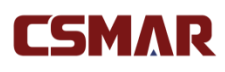

| 页 / 个人中心 / 购物车  |              |        |             |       | 字段/表名/库名      |            |
|-----------------|--------------|--------|-------------|-------|---------------|------------|
|                 |              |        |             |       |               | F/ A       |
| ■ 基本信息          | ☑ DGTW股票符值基准 |        |             |       |               | 2 0        |
| 會 修改密码          | DGTW特征基/指指标  | ¥840   | DGTW分位数表    | ¥1344 | DGTW投资组合股票数量表 | ¥ 1008     |
| 山数据权限           | DGTW股票分配表    | ¥ 1511 |             |       |               |            |
| <b>111</b> 我的方案 |              |        |             |       |               | 金额:¥4703   |
| ⓒ 下戦记录          | ☑ 环境研究       |        |             |       |               | <b>⊠</b> ₫ |
| · 」 购物车         | 上市公司环境绩效明细表  | ¥ 4255 | 上市公司环境排放明细表 | ¥4255 |               |            |
| ① 优惠券           |              |        |             |       |               | 金额:¥8510   |
| 1月 我的订单         |              |        |             |       |               |            |
| 2 我的定制          |              |        |             |       |               |            |
|                 |              |        |             |       |               |            |
|                 |              |        |             |       |               |            |
|                 |              |        |             |       |               |            |
|                 |              |        |             |       |               |            |
|                 |              |        |             |       |               |            |

| ☑ 全选 批量剛除 | 已选产品:2项 | 合计:¥13213 | <b>āo</b> 去结算 |
|-----------|---------|-----------|---------------|

可以点击"修改"修改当前数据库下勾选的数据表;同时也能删除购物车的数据库;点

- 击"去结算"进入填写订单页面。
- 6. 我的订单

| CSMAR            | 首页 数据中心 合作数据 | 数据超市 服务与 | 支持                  |                                          | CSMAR-管理员   简 ~       |
|------------------|--------------|----------|---------------------|------------------------------------------|-----------------------|
| 首页 / 个人中心 / 我的订单 |              |          |                     | 字段康名库名                                   | ξ Q                   |
| 国 基本信息           | 订单状态 请选择     | ~ 下単时间 📄 | 开始日期 至 结束日期         | 查询                                       |                       |
| 合 修改密码           | 已支付          |          | 订单号:2021090711315   | 54800757872 下单时间:2021-09-07 11:31:55 支付時 | 前:2021-09-07 11:32:18 |
| 山数据权限            | 市场指数         |          |                     | 首 使用                                     | 期限30天 金额:¥504         |
| 18 我的方案          | 指数基本信息文件     | ¥ 504    |                     |                                          |                       |
| ⓒ 下载记录           |              |          |                     |                                          | 实际支付金额:¥504           |
| 1 购物车            | 已支付          |          | 订单号 : 2021082510102 | 9800757872 下単时间:2021-08-2510:10:29 支付时   | 间:2021-08-25 10:10:29 |
| <b>企</b> 优惠券     | 股票市场交易       |          |                     | (二) 使用                                   | 明限30天 金额:¥2867        |
| 我的订单             | 日个股回报率文件     | ¥ 1141   | 周个股回报率文件            | ¥853 月个股回报率文件                            | ¥873                  |
| 2 我的定制           |              |          |                     |                                          | 实际支付金额:¥2867          |

我的订单包含"待支付"订单、"已支付"订单和"已失效"订单,每个订单包含订单 号、下单时间、使用期限、数据表列表以及订单金额合计等信息。您可以通过设置订单状态 和下单时间,点击"查询"来搜索定位需要的订单。针对待支付订单,可点击"继续支付" 进行支付或点击"删除订单"删除此订单。待支付订单12小时内如果未完成支付,将自动

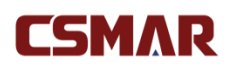

变为"已失效"订单。

### 7. 优惠券

| CSMAR           | 首页 数据中心 合作数据 | 数据超市 | 服务与支持 |          | CSMAR-管理员 | 简~ |
|-----------------|--------------|------|-------|----------|-----------|----|
| 首页 / 个人中心 / 优惠券 |              |      |       | 字段/表名/库名 |           |    |
| 国 基本信息          | 优惠券状态未使用     |      |       |          |           |    |
| ● 修改密码          | 暂无相关优惠券      |      |       |          |           |    |
| 山数据权限           |              |      |       |          |           |    |
| <b>18</b> 我的方案  |              |      |       |          |           |    |
| ⓒ 下载记录          |              |      |       |          |           |    |
| 9 购物车           |              |      |       |          |           |    |
| 企 优惠券           |              |      |       |          |           |    |
| 民 我的订单          |              |      |       |          |           |    |
| 🛛 我的定制          |              |      |       |          |           |    |

展示活动期间领取的优惠券,包含已到期、已使用和可使用三种。

### 8. 我的定制

| CSMAR            | 首页  | 数据中心   | 合作数据 数据             | 超市   | 段务与支持 |      |      |        | CSM/     | ₩-管理员   简 ~ |
|------------------|-----|--------|---------------------|------|-------|------|------|--------|----------|-------------|
| 首页 / 个人中心 / 我的定制 |     |        |                     |      |       |      |      |        | 字段/表名/库名 |             |
|                  | 温馨拼 | 示:定制内容 | 下载链接仅在站内保存7天。       |      |       |      |      |        |          |             |
|                  |     | 序号     | 提交时间                | 评估结果 | 定制状态  | 支付时间 | 支付方式 | 定制评估金额 | 操作       |             |
| 合 修改密码           | >   | 1      | 2021-09-13 09:26:05 | 待评估  | 待处理   |      |      |        | 删除       |             |
|                  | >   | 2      | 2021-08-25 10:45:40 | 待评估  | 待处理   |      |      |        | 删除       |             |
| LE 我的方案          |     |        |                     |      |       |      |      |        |          |             |
| ⓒ 下载记录           |     |        |                     |      |       |      |      |        |          |             |
| 늘 购物车            |     |        |                     |      |       |      |      |        |          |             |
| ① 优重券            |     |        |                     |      |       |      |      |        |          |             |
| 1月 我的订单          |     |        |                     |      |       |      |      |        |          |             |
| 2 我的定制           |     |        |                     |      |       |      |      |        |          |             |

展示通过【数据定制】模块在线提交的所有定制需求,可查看定制评估进度,如果您同意定制评估金额,可在线付款并在线下载定制数据,方便快捷。